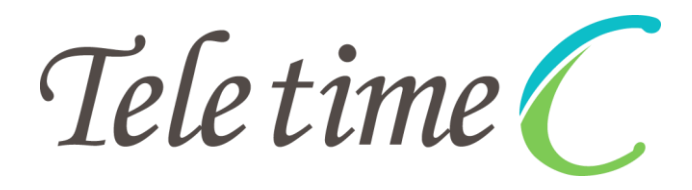

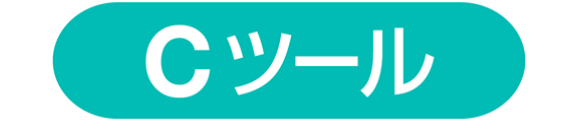

# 取扱い説明書

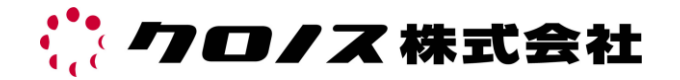

# 目 次

## はじめに

| 取り扱い説明書の使い方      | 5 |
|------------------|---|
| 必ずお読みください        | 5 |
| サポート窓口           | 5 |
| 取り扱い上の注意/表示について  | 6 |
| 保証/機能制限/使用可能なカード | 8 |
| 非接触カードご利用上の注意    | 8 |
| ご利用前の準備          | 9 |
| 通信ポート/各部の名称とはたらき | 9 |

## Cツール

| 基本機能                | 10 |
|---------------------|----|
| 起動                  | 10 |
| テレタイムCの接続           | 11 |
| ドライバが自動インストールされない場合 | 12 |
| テレタイムC              | 14 |
| 操作画面                | 14 |
| 操作                  | 15 |
| システム設定              | 16 |
| ネットワーク設定            | 18 |
| 打刻データ               | 19 |
| ユーザー                | 21 |
|                     |    |

| テレタイムCクラウド                              | 23 |
|-----------------------------------------|----|
| 操作画面                                    | 23 |
| 操作                                      | 24 |
| システム設定                                  | 25 |
| ネットワーク設定                                | 27 |
| 打刻データ                                   | 29 |
| ユーザー・・・・・・・・・・・・・・・・・・・・・・・・・・・・・・・・・・・ | 31 |

## 日常処理

| 基本操作方法 | 33 |
|--------|----|
|        |    |

## はじめに

### 取扱い説明書の使い方

このたびは、「テレタイムC」をお買上げいただき、まことにありがとうござい ます。本システムは ID カードを使用した簡単な操作で、出退勤時間など必要 なデータを確実に蓄積。ホストコンピュータと連動することで、ハイレベルな 就業管理を行うことができます。このシステムをご使用の前に、取り扱い説明 書をご一読いただき、正しい使い方でご活用くださいますようお願い申し上げ ます。また、操作がご不明な場合など、その都度ご覧ください。 本説明書は、テレタイムC、テレタイムCクラウドと共通になっています。

#### 必ずお読みください

本装置の故障、誤動作、不具合、あるいは停電などの外部要因によって、通信 や通話などの機会を逸したために生じた損害などの純粋経済損害につきまして は、当社は一切その責任を負いかねますので、あらかじめご了承ください。テ レタイムCで Suica をご利用の場合は以下についてご注意ください。

- 1 利用される ID カードが Suica であっても、JR 東日本が本商品・サービスの内 容・品質を保証するものではありません。ご注意ください。
- 2 JR東日本の都合により、予告なく Suica カードが交換されることがあります。
- 3 Suica カードを利用する上で不明な点がありましたら、お買い上げいただきま した販売会社、またはクロノス株式会社までお問合せください。
- 4 「Suica」は JR 東日本の登録商標です。

## サポート窓口

- ●メール受付 受付のみ 365 日 24 時間対応 support@xronos-inc.jp
- FAX受付 受付のみ 365 日 24 時間対応 03-5361-3344
- ●電話受付 土曜・日曜・祝祭日・弊社休業日 03-5360-8277
   午前9時半~午前11時45分、午後1時~午後5時30分

#### 取扱い上の注意

- 本体
  - ●濡れた手などで操作しないでください。
  - ●本体のお手入れは、やわらかい布でからぶきしてください。 汚れがひどいときは、水でうすめた中性洗剤でふきとり、やわらかい布で 乾拭きして下さい。 シンナー、ベンジン、アルコールなどは使用しないでください。
- 設置場所
  - ●本タイムレコーダーは、防滴・防塵などの処理はされていません。室内以外での動作保証はしていません。

### 表示について

この取扱説明書では、あなたや他の人々への危害や財産への損害を未然に防ぎ、 本装置を安全にお使いいただくために守っていただきたい事項を表していま す。その表示と図記号の意味は次のようになっています。内容をよく理解して から本文をお読みください。

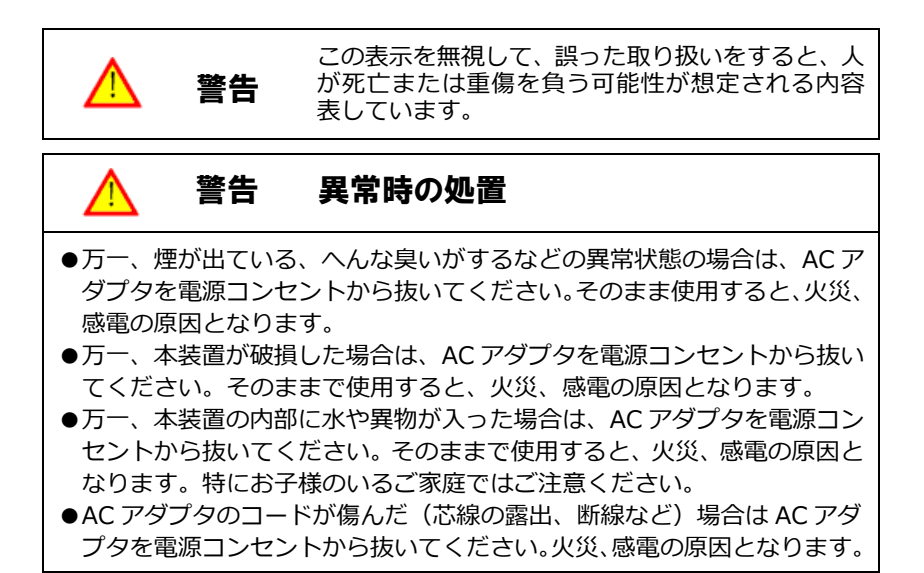

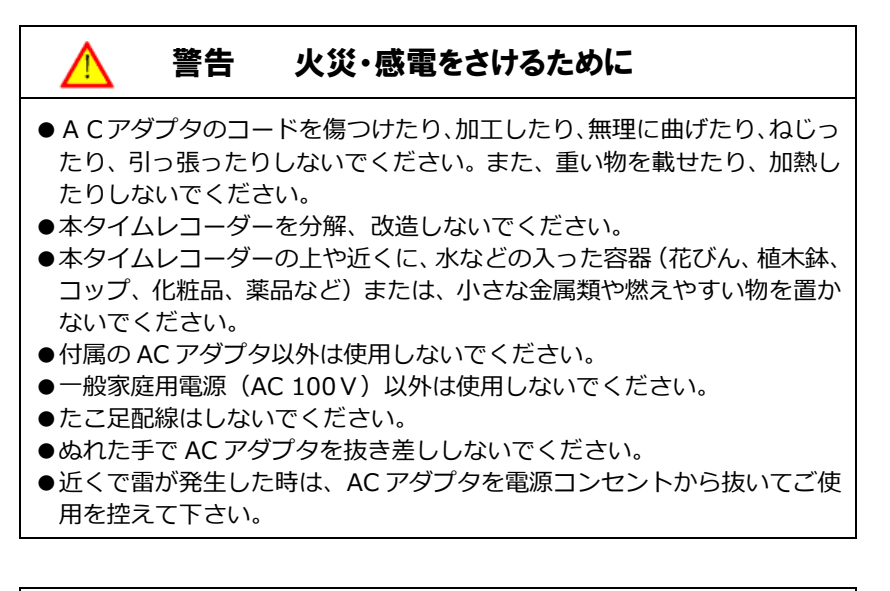

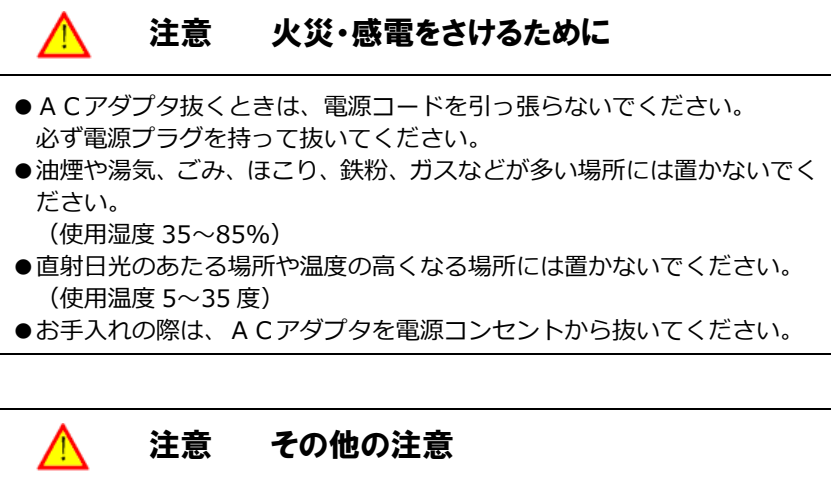

- ●本タイムレコーダーは日本国内専用です。海外では使用できません。
- ●火気の近くでは使用しないでください。
- ●長い間ご使用にならない場合は、ACアダプタを電源コンセントから抜い てください。

### 保証

本タイムレコーダーの保証期間は1年となっています(保証期間延長プランご 購入の場合はその期間「最大5年」)。保証書は本書の最終ページにあります。 大事に保管してください。

保証期間の開始日は、実際にご使用なるまでの期間を考慮して、出荷日の翌翌 月の1日となっています。保証規定については保証期間の下に記載されていま す。

また、本体裏側にも保証期限のシール(下記参照)が貼られています。ご確認 ください。

型 式 TTC-7101 **プロノス株式会社** 製造番号 7020001 保証期間 5年 保証期限 2022年3月31日 まで

#### 機能制限

●本タイムレコーダーと連動する就業管理ソフトは「クロノス」のみです。「たん ぽぽ」とは連動しませんのでご注意ください。

#### 使用可能なカード

■ 非接触カード: ISO14443 type-A、FeliCa

#### 非接触カードご利用上の注意

#### ●読取時

本システムは非接触 IC カードが固有にもつ ID 番号を読み取っています。財布 やパスケースなどに複数枚の非接触 IC カードがある場合は、本システムで登 録されたカード以外を読み取って「エラー」として判定する場合あります。カー ドが複数枚ある場合は、ケースから取り出してご使用ください。また、 FeliCa 用の交通系パスケースに TYPE-A カード を入れると著しく感度が低下しま す (これは FeliCa に特性をマッチングさせているので、TYPE-A が影響を受 けためです)。この場合もケースからカードを取り出してご使用ください。

#### ●携帯方法

非接触 IC カードには、IC チップが内蔵されています。携帯する際には以下の 行為は差し控えてください、中の IC が破損します。

- 財布の中でコイン等と一緒に保管する。
- お尻のポケット等、カードが曲がるような場所に携帯する。

### ご利用前の準備

●商品構成

- ●本体 ●USB ケーブル(電源アダプタ付) ●Cツール
- ●本取扱説明書(操作マニュアル)

#### ●製品構成

「テレタイムC」を使用するためには、就業管理システム「クロノス」が必要となります。

### 通信ポート

本システムで利用するポート番号は「10500」です。

#### 各部の名称とはたらき

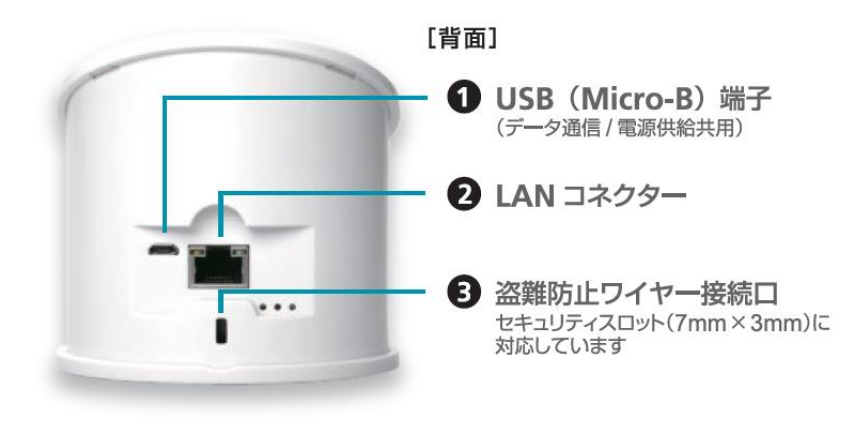

## Cツール

テレタイムCは操作パネル等が一切ないため付属のツールですべての設定を行います。ツールは本体と同梱されていますので、任意のPCでご利用ください。 インストール等は一切不要です。

### 基本機能

Cツールの基本機能は以下の7点です。

- ●IP アドレスの設定
- ●カードの登録
- ●テレタイムへのマスター送信
- ●打刻データ受信
- ●NTP サーバーの設定
- ●ファームウエアの更新
- ●運用設定

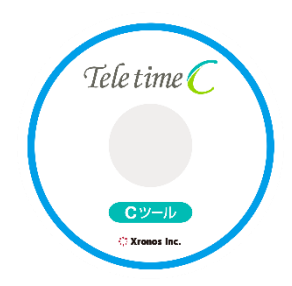

### 起動

① Cツールを起動する PC とテレタイム Cを付属の USB ケーブルで接続します。

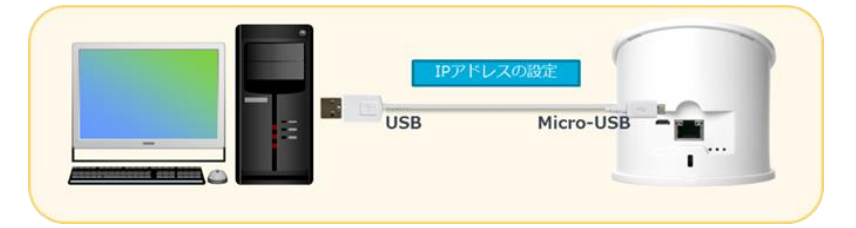

付属メディア「App」フォルダ内にある「CTool.exe」を任意のフォルダにコピーして実行します。

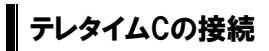

PC にテレタイム C を接続するとドライバを自動でインストールします。

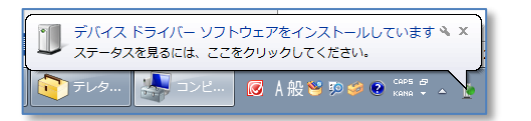

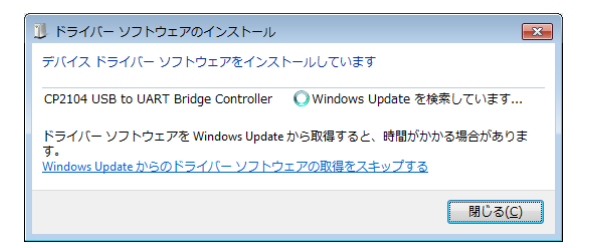

インストール完了後、PC からは COM ポートとして認識されます。 ※画面例の場合は COM11 として認識されています。

| 1) ドライバー ソフトウェアのインストール                                           | × |
|------------------------------------------------------------------|---|
| Silicon Labs CP210x USB to UART Bridge (COM11) インストール            |   |
| Silicon Labs CP210x USB to UART Bridge ✔ 使用する準備ができました<br>(COM11) |   |
| (2)あじ船                                                           |   |

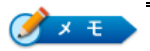

#### 接続確認

デバイスマネージャーを開き、ポート(COMとLPT)に「Silicon Labs CP210x USB to UART Bridge (COM)」が登録されていれば正常に接続されています。

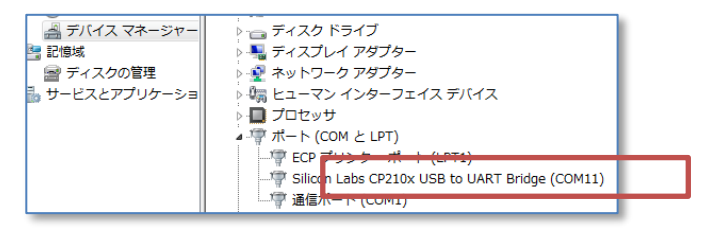

## ドライバが自動インストールされない場合

ご利用になる PC の設定によってはドライバが正常にインストールされない場合 があります。その場合は付属メディア内にある。ドライバを手動でインストール する必要があります。

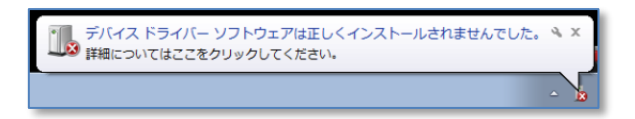

① C ツールメディア内の「Driver」フォルダ を選択します。

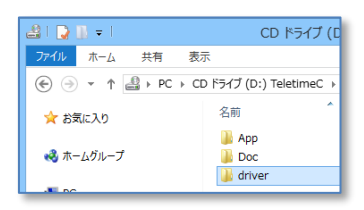

- PC のシステムの種類に沿ったプログラム を実行します。
- 64 ビットオペレーティングシステム
   → CP210xVCPInstaller\_x64.exe
- 32 ビットオペレーティングシステム
   → CP210xVCPInstaller\_x86.exe

| 名前                       |
|--------------------------|
| 퉬 x64                    |
| 퉬 x86                    |
| ≫ CP210xVCPInstaller_x64 |
| 💐 CP210xVCPInstaller_x86 |
|                          |
| 名前                       |
| 名前                       |
| 名前                       |
| 名前                       |

● システムの種類と違うプログラムを実行すると以下のエラー画面が表示されます。

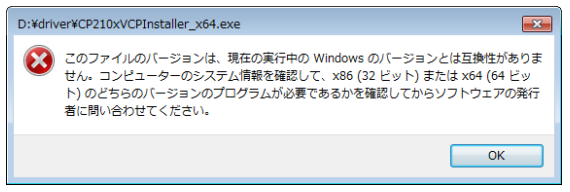

 右の画面が表示されるので「次へ」 をクリックします。

| CP210x USB to UART Bridge Dri | ver Installer                                                                                                    |
|-------------------------------|----------------------------------------------------------------------------------------------------|
|                               | Welcome to the CP210x USB to UART<br>Bridge Driver Installer<br>This weard will beyou install the drivers for your CP210x<br>USB to UART Bridge dorice. |
|                               | 統行するには、「したへ」をクリックしてください。                                                                                                    |
|                               | < 戻る(B) <b>次へ(N) &gt; キャンセル</b>                                                                                                    |

④ 「同意します」を選択して、「次へ」
 をクリックします。

| CP210x USB to U | JART Bridge Driver Installer                                                                                                    |
|-----------------|----------------------------------------------------------------------------------------------------|
| 使用許諾契約          |                                                                                                    |
| Ń               | 統行するには、使用許諾契約に同意していたい。契約書の全体をお読みになるには、<br>スクロール バーまたは PaceDown キーを使っていたとい。                                                                                                    |
|                 | UCENSE AGREEMENT<br>SULDON LABS VOP DRIVER<br>JMPORTANT: READ CAREFULLY BEFORE AGREEING TO TERMS                                                                                                    |
|                 | THIS PRODUCT CONTAINS THE SILIDON LABS VCP DRIVER AND<br>INSTALLER PROGRAMS AND OTHER THIRD PARTY<br>SOFTWARE TOGETHER THESE PRODUCTS ARE REFERRED TO AS THE<br>"LICENSED SOFTWARE". USE OF THE LICENSED SOFTWARE IS SUBJECT<br>TO THE TERMS OF THIS LICENSE AGREEMENT DOWNLOADING THE<br>* |
|                 | <ul> <li>回意します(A)</li> <li>日意しません(D)</li> </ul>                                                                                                    |
|                 | < 戻る(B) 次へ(N) キャンセル                                                                                                    |
|                 |                                                                                                    |
| CP210x USB to U | JART Bridge Driver Installer                                                                                                    |
|                 | Completing the Installation of the CP210x<br>USB to UART Bridge Driver                                                                                                    |
|                 | ドライバは、正しくこのコンピュータにインストールされました。                                                                                                    |

ドライバ名 状態 ✓ Silicon Laboratories Inc... デバイスが更新されました

< 戻び(B) **完**7 キャンセル

⑤ 「完了」をクリックして終了します。

操作画面

| マンール     マンール     マンー     マンー     マンー     マンー | - • • |
|----------------------------------------------------------------------------------------------------|-------|
| 操作         数造番号:         -           2         2         ジョ台動物出:         バージョン:         -           2         ジステム論定         ネットワーン設定         打刻データ:         2                                                                                                    |       |
| 運用設定     現在の設定       ・支更する内容     時計表示       ・時計表示     24H       ・カード読取音量     中       ・リブート時効     0200       ・NTPの使用     使用しない、       ・NTPサーバー・     ・                                                                                                    |       |
| - ファームウェア更新<br>指定したファイルでファームウェアを更新します<br>- ファームウェア更新ファイル                                                                                                    |       |
|                                                                                                    | 終了    |

#### ①操作

テレタイムCとの接続、製造番号やバージョン表示をおこないます。

#### 2 各種機能

システム設定、ネットワーク設定、打刻データ、ユーザー機能が利用できます。 詳細については次頁より説明します。

## 操作

テレタイム C へ設定を反映させるためには、C ツールとテレタイム C を接続す る必要があります。

| 操作 |         |   |
|----|---------|---|
| 接続 | COM1    | T |
|    | 🔽 自動検出: |   |
|    |         |   |

#### 1 接続

「接続」をクリックをするとテレタイムCと接続します。

自動検出にチェックを入れた場合、自動的に最初に検出したテレタイム C と接続します。PC にテレタイム C を複数台接続しているような場合は、自動検出のチェックを外して任意に COM 番号を選択してから「接続」をクリックしてください。

2 状態

接続に成功すると、テレタイムCの製造番号とバージョンを表示します。

| 製造番号: -  | 製造番号:  | 7020002  |
|----------|--------|----------|
| バージョン: - | バージョン: | C01-7127 |

CツールとテレタイムCの接続が完了後、各種設定が可能になります。

### システム設定

システム設定をおこないます。「変更する内容」の設定したい項目にチェックを入 れて設定を変更し、「反映」をクリックすると「現在の設定」が変わり、テレタイ ム C へ設定が反映されます。

※本設定は就業管理システム「クロノス」からも設定可能です。

| ハステム設定 ネットワーク語 | 定 打刻データ ユーザー |    |          |          |
|----------------|--------------|----|----------|----------|
| 時刻合わせ          |              |    |          |          |
| PCと時刻同期します     | 実行           |    |          |          |
| 運用設定           |              |    |          |          |
| 変更する内容         |              |    | 現在の設定    |          |
| 📝 時計表示:        | 24H 👻        |    | 時計表示:    | 24H      |
| 📝 カード読取音量:     | ₽ ▼          |    | カード読取音量: | 中        |
| 📝 リブート時刻!      | 03:00        | ✓→ | リブート時刻!  | 3:00     |
| 📝 NTPの使用:      | 使用する 🔻       |    | NTPの使用:  | 使用しない    |
| ▼ NTPサーバー:     | 1.1.1.1      |    | NTPサーバー: | -1-1-1-1 |

① 時刻合わせ

「実行」をクリックでテレタイムCへPCの時刻を送ります。

2 時計表示

時計表示を午前・午後の12時間制か、24時間制で表示する設定です。

③ カード読取音量

スピーカーの音量をなし/小/中/大の4種類から設定します

④ リブート時刻

1日1回のリブート時刻を設定します。利用者がいない(少ない)時刻を設定 してください。

⑤ NTPサーバーの使用

する/しないの設定をします。

⑥ NTPサーバー

⑤で「する」を指定した場合は NTP サーバーのアドレスを登録します。

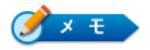

NTP(Network Time Protocol)はコンピューターの内部時計を、ネットワークを介して正しく調整するプロトコルです。NTP サーバーを指定することで、リブート時刻に時刻補正をおこないます。

#### ⑥ ファームウェア更新

テレタイムCのファームを更新する場合に使用します。

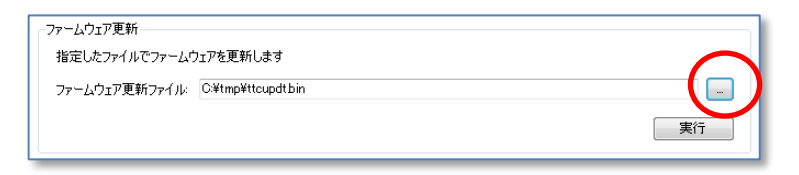

「…」ボタンをクリックして更新ファイルを指定します。

| <b>e</b>                                                                                                    | 開く                       |     |                                                                                                    | ×                         |
|----------------------------------------------------------------------------------------------------|--------------------------|-----|----------------------------------------------------------------------------------------------------|---------------------------|
|                                                                                                    | :) → temp                | ~ Ċ | tempの検索                                                                                                    | Q                         |
| 整理 ▼ 新しいフォルダー                                                                                                    |                          |     | H •                                                                                                    | •                         |
|                                                                                                    | <b>^</b> 名前 <sup>^</sup> |     | 更新日時                                                                                                    | 種類                        |
| IIII PC<br>■ ダウンロード                                                                                                    | ttcupdt.bin              |     | 2017/01/27 10:33                                                                                                    | BIN ファイル                  |
| <ul> <li>■ デスクトップ</li> <li>■ ドキュメント</li> <li>■ ビカチャ</li> <li>■ ビデオ</li> <li>■ ミニージック</li> <li>■ Windows (C:)</li> <li>□ ローカル ディスク (D:)</li> </ul> |                          |     |                                                                                                    |                           |
|                                                                                                    | * *                      |     | The second second secon | 2                         |
| ファイル海(N): ttcupdt.                                                                                                    | bin                      | ¥   | 更新 JP1 ル(ttcupdt.t<br>開く( <u>O</u> )                                                                                                    | 500) (ttcu マ<br>キャンセル<br> |

「実行」をクリックでファームウェアの更新が始まり、更新に成功すると以下 の画面を表示します。

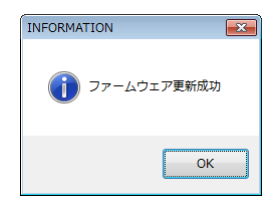

## ネットワーク設定

ネットワークの設定ができます。 通信を LAN で行う場合は、必ずネットワーク設 定が必要となります。

画面右に現在の設定(初期値)が表示されます。設定を変更する場合は、画面左 の「変更する内容」の変更したい項目にチェックをいれて、値を設定してくださ い。

| システム設定「ネットワーク設定」打刻データ コーザー |                |     |              |                |  |
|----------------------------|----------------|-----|--------------|----------------|--|
| 変更する内容                     |                |     | 現在の設定        |                |  |
| 👿 IPアドレス:                  | 192.168.50.102 |     | IPアドレス:      | 192.168.50.102 |  |
| 📝 サブネットマスク:                | 255.255.255.0  |     | サブネットマスク:    | 255.255.255.0  |  |
| ☑ デフォルトゲートウェイ:             | 192.168.50.1   | 2/4 | デフォルトゲートウェイ: | 192.168.50.1   |  |
| ☑ 通信ポート:                   | 10500          | 反映  | 通信ポート:       | 10500          |  |
|                            |                |     | MACアドレス:     | -              |  |
|                            |                |     |              |                |  |

「反映」ボタンをクリックするとテレタイムCへ設定値が反映されます。

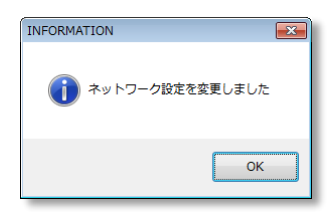

(1) IP アドレス

設定する IP アドレスを設定します。

2 サブネットマスク

サブネットマスクを設定します。

③ デフォルトゲートウェイ

テレタイムCを設置する通信環境のデフォルトゲートウェイを設定します。

④ 通信ポート

使用する通信ポートを変更する場合に設定します。クロノス側の設定変更も必要になるため通常は変更しないでください。

## 打刻データ

テレタイムCがクロノスと直接通信ができない環境の場合には、Cツールを利用して打刻データを取り出すことが可能です。

① データ取得

データの取得方法には以下の2通りの方法があります。

| 取得方法     | 説明                                               |
|----------|--------------------------------------------------|
| 打刻データ取込  | 打刻データを取得します。                                     |
|          | 一度取得した打刻データは取得しません。                              |
| 全打刻データ取込 | ー度取得した打刻データを含め、タイムレコーダーの中にあるす<br>べての打刻データを取得します。 |

通常は「打刻データ取込」を実行します。打刻データは保存フォルダへ「stamp.xml」ファイルとして格納されます。

| システム設定 ネットワーク設定 打刻データ ユーザー |     |
|----------------------------|-----|
| - データ取り得                   |     |
| ◎ 打刻データ取込                  |     |
| ◎ 全打刻データ取込                 |     |
| 保存フォルダ:                    |     |
|                            | 重行  |
|                            | ~~~ |

保存フォルダに打刻データがある場合は、以下の注意が表示されます。「OK」 をクリックするとデータが上書きされるので気を付けてください。

| 確認 | <b>E</b>                                 |
|----|------------------------------------------|
| ?  | 指定されたフォルダには既に打刻データファイルがあります。<br>上書きしますか? |
|    | 0K キャンセル                                 |

打刻データの保存に成功すると以下のメッセージを表示します。

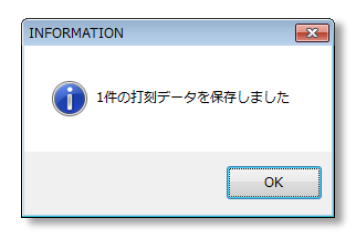

取り出した打刻データはクロノスを利用できる環境へメール等で転送し、クロ ノスの「フォルダ」取込で勤務処理をすることができます。

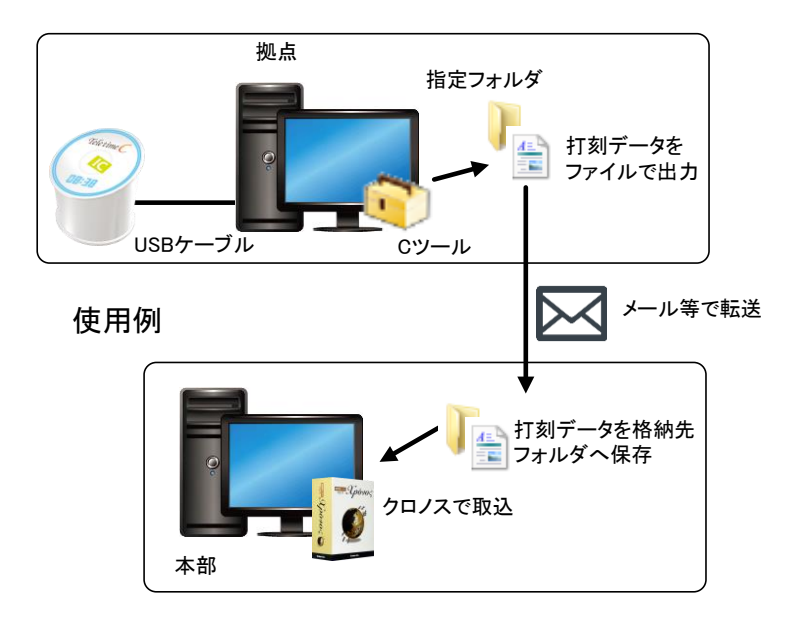

## ユーザー

テレタイム C のマスター変更、カード変更ができます。 テレタイム C とクロノスが直接通信できない環境の場合に本ツールを利用して カード番号を登録します。

|                                                                                                    |                                                                              |                                                                                                   |                                                                                                    | 実行                                                                                                    |
|----------------------------------------------------------------------------------------------------|------------------------------------------------------------------------------|---------------------------------------------------------------------------------------------------|----------------------------------------------------------------------------------------------------|----------------------------------------------------------------------------------------------------|
|                                                                                                    |                                                                              |                                                                                                   |                                                                                                    |                                                                                                    |
| ード変更――                                                                                                    |                                                                              |                                                                                                   |                                                                                                    |                                                                                                    |
|                                                                                                    |                                                                              |                                                                                                   |                                                                                                    |                                                                                                    |
| マスター取得                                                                                                    | (                                                                            | 一級込み                                                                                              |                                                                                                    |                                                                                                    |
| IDコード                                                                                                    | 名前                                                                           | IDm/UID                                                                                           | IDm/UID更新日時                                                                                                    | •                                                                                                    |
| 000000030                                                                                                    | 石山 信治                                                                        | 011A00B2A00E6D20                                                                                  | 2015/01/22 15:29:53                                                                                                    |                                                                                                    |
|                                                                                                    |                                                                              |                                                                                                   | 2010/01/22 10:23:00                                                                                                    | 読込                                                                                                    |
| 000000040                                                                                                    | 後田 あゆ                                                                        | CLEAR                                                                                             | 2016/09/28 22:30:51                                                                                                    | 読込<br>読込 =                                                                                                    |
| 000000040                                                                                                    | 後田 あゆ<br>海崎 売二                                                               | CLEAR                                                                                             | 2016/09/28 22:30:51<br>2016/07/21 18:31:11                                                                                                    | 読込<br>読込<br>読込<br>目                                                                                                    |
| 000000040<br>000000134<br>000000050                                                                               | 後田 あゆ<br>海崎 売二<br>吉田 昌子                                                      | CLEAR<br>CLEAR<br>CLEAR                                                                           | 2016/09/28 22:30:51<br>2016/07/21 18:31:11<br>2016/01/10 14:22:15                                                                                                    | <ul> <li>読込</li> <li>読込</li> <li>読込</li> </ul>                                                                                                    |
| 000000040<br>000000134<br>000000050<br>000000147                                                                  | 後田 あゆ       海崎 充二       吉田 昌子       田富 弘                                     | CLEAR<br>CLEAR<br>CLEAR<br>CLEAR<br>CLEAR                                                         | 2016/09/28 22:30:51<br>2016/09/28 22:30:51<br>2016/07/21 18:31:11<br>2016/01/10 14:22:15<br>2016/01/10 14:22:15                                                                                                    | 読込<br>読込<br>読込<br>読込<br>読込                                                                                                    |
| 000000040<br>000000134<br>000000050<br>000000147<br>000000102                                                     | 後田 あゆ       海崎 売二       吉田 昌子       田富 弘       井中 由紀                         | CLEAR<br>CLEAR<br>CLEAR<br>CLEAR<br>CLEAR<br>CLEAR                                                | 2016/09/22 102305<br>2016/09/28 22:30:51<br>2016/07/21 18:31:11<br>2016/01/10 14:22:15<br>2016/01/10 14:22:15<br>2016/01/10 14:22:15                                                                                  | <ul> <li>読込</li> <li>読込</li> <li>読込</li> <li>読込</li> <li>読込</li> <li>読込</li> </ul>                                                                                                    |
| 000000040<br>000000134<br>000000050<br>000000147<br>000000102<br>000000122                                        | 後田 あゆ       海崎 完二       吉田 昌子       田富 弘       井中 由紀       玉中 尚人             | CLEAR<br>CLEAR<br>CLEAR<br>CLEAR<br>CLEAR<br>CLEAR                                                | 2016/01/12 152305<br>2016/09/28 2230:51<br>2016/07/21 18:31:11<br>2016/01/10 14:22:15<br>2016/01/10 14:22:15<br>2016/01/10 14:22:15<br>2016/06/10 15:29:21                                                            | 読込       読込       読込       読込       読込       読込       読込       読込                                                                                                    |
| 000000040<br>000000134<br>000000050<br>000000147<br>000000102<br>000000122<br>000000154                           | 後田 あゆ<br>海崎 売二<br>吉田 昌子<br>田宮 弘<br>井中 由紀<br>玉中 尚人<br>崎山 琴馬                   | CLEAR<br>CLEAR<br>CLEAR<br>CLEAR<br>CLEAR<br>CLEAR<br>CLEAR                                       | 2016/09/22 22:30:51<br>2016/09/28 22:30:51<br>2016/07/21 18:31:11<br>2016/01/10 14:22:15<br>2016/01/10 14:22:15<br>2016/01/10 14:22:15<br>2016/06/10 15:29:21<br>2016/01/10 14:22:15                                  | <ul> <li>読込</li> <li>読込</li> <li>読込</li> <li>読込</li> <li>読込</li> <li>読込</li> <li>読込</li> <li>読込</li> </ul>                                                                                                    |
| 000000040<br>000000134<br>000000050<br>000000147<br>000000102<br>000000122<br>000000154<br>000000101              | 後田 あゆ<br>海崎 充二<br>吉田 昌子<br>田富 弘<br>井中 由紀<br>玉中 尚人<br>崎山 琴馬<br>田中 高須          | CLEAR<br>CLEAR<br>CLEAR<br>CLEAR<br>CLEAR<br>CLEAR<br>CLEAR<br>CLEAR                              | 2016/09/21 05/200<br>2016/09/28 22:06-1<br>2016/09/21 18:31:11<br>2016/01/10 14:22:15<br>2016/01/10 14:22:15<br>2016/01/10 15:29:21<br>2016/01/10 14:22:15<br>2016/01/10 14:22:15                                     | 読込           読込           読込           読込           読込           読込           読込           読込           読込           読込           読込           読込           読込           読込           読込           読込           読込           読込              |
| 000000040<br>000000134<br>000000050<br>000000147<br>000000102<br>000000122<br>000000154<br>000000101<br>000000101 | 後田 あゆ<br>海崎 完二<br>吉田 昌子<br>田宮 弘<br>井中 由紀<br>玉中 尚人<br>岡山 琴馬<br>田中 高須<br>庵中 信明 | CLEAR<br>CLEAR<br>CLEAR<br>CLEAR<br>CLEAR<br>CLEAR<br>CLEAR<br>CLEAR<br>CLEAR<br>012700509F177C82 | 2016/09/28 223051<br>2016/09/28 223051<br>2016/09/28 223051<br>2016/01/10 14:2215<br>2016/01/10 14:2215<br>2016/01/10 14:2215<br>2016/06/10 15:2921<br>2016/01/10 14:2215<br>2016/01/10 14:2215<br>2016/01/10 14:2215 | 読込           読込           読込           読込           読込           読込           読込           読込           読込           読込           読込           読込           読込           読込           読込           読込           読込           読込           読込 |

① マスター変更

クロノスから出力したマスターファイル「user.xml」を指定して、実行すると テレタイム C クラウドへマスターファイルを反映します。

2 絞り込み

読み込んだマスターは絞込み機能で絞り込むことができます。

| IDコード 名前 IDm/UID IDm/UID更新日時                            |    |
|---------------------------------------------------------|----|
| 0000000000 石山信治 011A00B2A00E6D20 2015/01/22 15:29:53 [i | 売込 |
|                                                         |    |

#### ③ カード変更

テレタイム C クラウドに登録されているカード情報を変更できます。 使用しているカードの紛失した場合や、変更したい場合に C ツールを使用して 変更することができます。

| IDコード     | 名前    | IDm/UID          | IDm/UID更新日時         |                   |
|-----------|-------|------------------|---------------------|-------------------|
| 000000030 | 石山 信治 | 011A00B2A00E6D20 | 2015/01/22 15:29:53 | 読込                |
| 000000040 | 後田 あゆ | CLEAR            | 2016/09/28 22:30:51 | - 読込 <sub>=</sub> |

「マスター取得」ボタンをクリックして、テレタイム C クラウドのマスターー 覧を取得し、変更したい氏名を選択した状態で「読込」ボタンをクリックしま す。

| ICカード登録                   |   |
|---------------------------|---|
| カードをかざしてください              |   |
| p reaction and the second | Î |
|                           |   |
|                           |   |
|                           |   |
|                           |   |
|                           |   |
|                           | - |
| 中止                        |   |
|                           |   |

カード番号が登録できる状態になると、テレタイム C クラウドは紫に点滅に点滅しますので、変更したいカードをかざしてください。

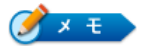

テレタイム C クラウドでは、カードをタッチするとそれぞれが持つ 固有の ID 番号を読み取り、時刻と紐づけます(ID 番号+時刻)。こ の ID 番号を、クロノスで管理する ID 番号と紐づけることにより、 クロノスでの勤怠処理が可能となります。

UID(Unique ID:固定 I D番号)とは Mifare(マイフェア)カードで呼称され、IC カード製造時に IC チップに記録され書き換えができない固有の I D番号です。FeliCa カードでは IDm と呼称されます。

## 操作画面

| レール                                                    |                     | - • •         |
|--------------------------------------------------------|---------------------|---------------|
| / 操作                                                   | 製造番号: -<br>バージョン: - |               |
|                                                        |                     |               |
| - ファームウェア更新<br>指定したファイルでファームウェアを更新します<br>ファームウェア更新ファイル |                     | -<br>実行<br>終7 |

#### ① 操作

テレタイムCクラウドとの接続、製造番号やバージョン表示をおこないます。

#### 2 各種機能

システム設定、ネットワーク設定、打刻データ、ユーザー機能が利用できます。 詳細については次頁より説明します。

## 操作

テレタイム C クラウドへ設定を反映させるためには、C ツールとテレタイム C クラウドを接続する必要があります。

| ~ 操作 |                         |          |
|------|-------------------------|----------|
| 接続   | COM1<br><b>⑦ 自動検出</b> : | <b>v</b> |
|      |                         |          |

#### 1 接続

「接続」をクリックをするとテレタイム C クラウドと接続します。 自動検出にチェックを入れた場合、自動的に最初に検出したテレタイム C クラ ウドと接続します。PC にテレタイム C クラウドを複数台接続しているような 場合は、自動検出のチェックを外して任意に COM 番号を選択してから「接続」 をクリックしてください。

#### 2 状態

接続に成功すると、テレタイム C クラウドの製造番号とバージョンを表示します。

| 製造番号: -  | 製造番号:  | 7020001    |
|----------|--------|------------|
| バージョン: - | バージョン: | C01-7215-C |

CツールとテレタイムCクラウドの接続が完了後、各種設定が可能になります。

## システム設定

システム設定をおこないます。「変更する内容」の設定したい項目にチェックを入れて設定を変更し、「反映」をクリックすると「現在の設定」が変わり、テレタイム C クラウドの設定が変更されます。

※本設定は就業管理システム「クロノス」からも設定可能です。

| システム設定 ネットワーク設計 | 定   打刻データ   ユーザー |    |          |      |
|-----------------|------------------|----|----------|------|
| センター接続確認        |                  |    |          |      |
| テレタイムクラウドとの接続   | 売を確認します 実行       | Ŧ  |          |      |
| 運用設定            |                  |    |          |      |
| 変更する内容          |                  |    | 現在の設定    |      |
| 🔽 時計表示:         | 24H 👻            |    | 時計表示:    | 24H  |
| ☑ カード読取音量:      | <b>₽</b> •       |    | カード読取音量: | 中    |
| ▼ リブート時刻:       | 03:00            | 反映 | リブート時刻!  | 3:00 |
|                 |                  |    |          |      |
|                 |                  |    |          |      |
|                 |                  |    |          |      |

#### ① センター接続確認

「実行」をクリックでテレタイム C クラウドとテレタイムクラウドサーバーが 正常に接続されているかテストをします。

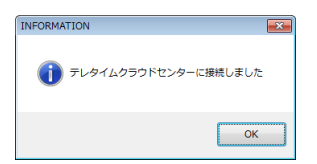

2 時計表示

時計表示を午前・午後の12時間制か、24時間制で表示する設定です。

③ カード読取音量

スピーカーの音量をなし/小/中/大の4種類から設定します

④ リブート時刻

1日1回のリブート時刻を設定します。利用者がいない(少ない)時刻を設定 してください。 ⑥ ファームウェア更新

テレタイムCクラウドのファームを更新する場合に使用します。

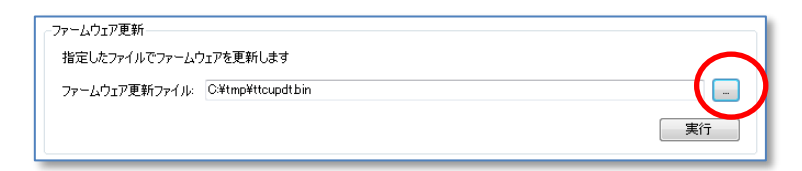

「…」ボタンをクリックして更新ファイルを指定します。

|                                                                                      | 開く           | ×                             |    |
|--------------------------------------------------------------------------------------|--------------|-------------------------------|----|
| $\textcircled{O}$ $$ $\uparrow$ $\textcircled{I}$ $\mapsto$ PC $\mapsto$ Windows (C: | ) → temp v Č | tempの検索 。                     |    |
| 整理 マ 新しいフォルダー                                                                        |              | III 🔻 🔟 🔞                     |    |
|                                                                                      | ▲ 名前         | 更新日時 種類                       |    |
| ● PC<br>■ ダウンロード                                                                     | ttcupdt.bin  | 2017/01/27 10:33 BIN ファイル     |    |
| 🍡 デスクトップ                                                                             |              |                               |    |
| F=1X>F                                                                               |              |                               |    |
| <ul> <li>ビデオ</li> </ul>                                                              |              |                               |    |
| 🚺 ミュージック                                                                             |              |                               |    |
| Windows (C:)                                                                         |              |                               |    |
| - U-JJU 7120 (D:)                                                                    | v <          | >                             | •  |
| ファイル名(N): ttcupdt.t                                                                  | in           | ▼ 更新ファイル(ttcupdt.bin) (ttcu > |    |
|                                                                                      |              | 開く( <u>0)</u> キャンセル           | -1 |

「実行」をクリックでファームウェアの更新が始まり、更新に成功すると以下 の画面を表示します。

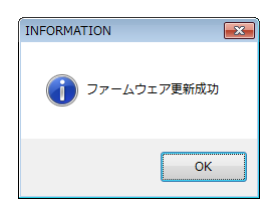

## ネットワーク設定

クラウドで利用する際にネットワークの設定ができます。

画面右に現在の設定(初期値)が表示されます。設定を変更する場合は、画面左の「変更する内容」の変更したい項目にチェックをいれて、値を設定してください。

| システム設定「ネットワーク設定」打刻データ「ユーザー」 |                |     |              |                   |
|-----------------------------|----------------|-----|--------------|-------------------|
| 変更する内容                      |                |     | 現在の設定        |                   |
| DHCP:                       | 使用する 🔻         |     | DHCP:        | 使用する              |
| IPアドレス:                     | 192.168.50.102 |     | IPアドレス:      | 192.168.50.211    |
| 🕡 サブネットマスク:                 | 255.255.255.0  | 2/4 | サブネットマスク:    | 255.255.255.0     |
| 📝 デフォルトゲートウェイ:              | 192.168.50.1   | 反映  | デフォルトゲートウェイ: | 192.168.50.1      |
| 🔽 DNSサーバー取得:                | 自動 👻           |     | DNSサーバー取得:   | 自動                |
| IV DNSサーバー:                 |                |     | DNSサーバー:     | 192.168.50.10     |
|                             |                |     | MACアドレス:     | 00:C1:4F:00:1D:4F |

「反映」ボタンをクリックするとテレタイムCクラウドへ設定値が反映されます。

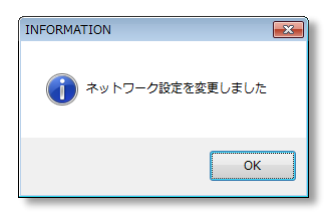

1 DHCP

DHCPの設定です。DHCPを使用しない場合は、「使用しない」に設定してください。初期値は DHCPを使用するに設定されています。

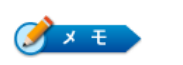

DHCPとは

インターネットに接続しようとするパソコンや周辺機器などに対し、IP アドレスやサブネットマスクなど、必要な情報を自動的に割り当てる仕組みのことです。

② IP アドレス

設定する IP アドレスを設定します。

③ サブネットマスク

サブネットマスクを設定します。

④ デフォルトゲートウェイ

テレタイムCクラウドを設置する通信環境のデフォルトゲートウェイを設定します。

⑤ DNS サーバー取得

DNS サーバーのアドレス取得方法を設定します。DHCP を使用せず、任意のアドレスを使用する場合は、「手動」を設定する必要があります。初期値は DHCP による「自動」取得に設定されています。

DNS サーバーの設定がないとテレタイムクラウドへ接続できませんので、手動 に設定する場合は、ネットワーク環境に合わせた適切な値を入力してください。

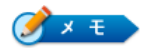

DNS サーバーは、「ドメイン名」を、「IP アドレス」に変換して関連 づけてくれるシステムが入ったサーバーのことです。テレタイムク ラウドへ接続するために必要な設定となります。

## 打刻データ

テレタイム C クラウドがテレタイムクラウドセンターと通信ができない場合、応 急処置として、Cツールを利用して打刻データを取り出すことができます。

#### ① データ取得

データの取得方法には以下の2通りの方法があります。

| 取得方法     | 説明                                               |
|----------|--------------------------------------------------|
| 打刻データ取込  | 打刻データを取得します。                                     |
|          | 一度取得した打刻データは取得しません。                              |
| 全打刻データ取込 | ー度取得した打刻データを含め、タイムレコーダーの中にあるす<br>べての打刻データを取得します。 |

通常は「打刻データ取込」を実行します。打刻データは保存フォルダへ「stamp.xml」ファイルとして格納されます。

| システム設定 ネットワーク設定 打刻データ ユーザー |     |
|----------------------------|-----|
| - データ取り得                   |     |
| ◎ 打刻データ取込                  |     |
| ◎ 全打刻データ取込                 |     |
| 保存フォルダ:                    |     |
|                            | 重行  |
|                            | ~~~ |

保存フォルダに打刻データがある場合は、以下の注意が表示されます。「OK」 をクリックするとデータが上書きされるので気を付けてください。

| 確認 | <b>E</b>                                 |
|----|------------------------------------------|
| ?  | 指定されたフォルダには既に打刻データファイルがあります。<br>上書きしますか? |
|    | 0K キャンセル                                 |

打刻データの保存に成功すると以下のメッセージを表示します。

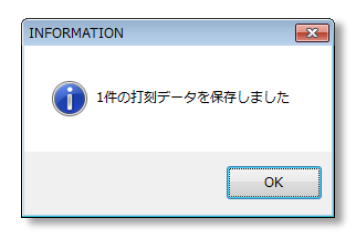

取り出した打刻データはクロノスを利用できる環境へメール等で転送し、クロ ノスの「フォルダ」取込で勤務処理をすることができます。

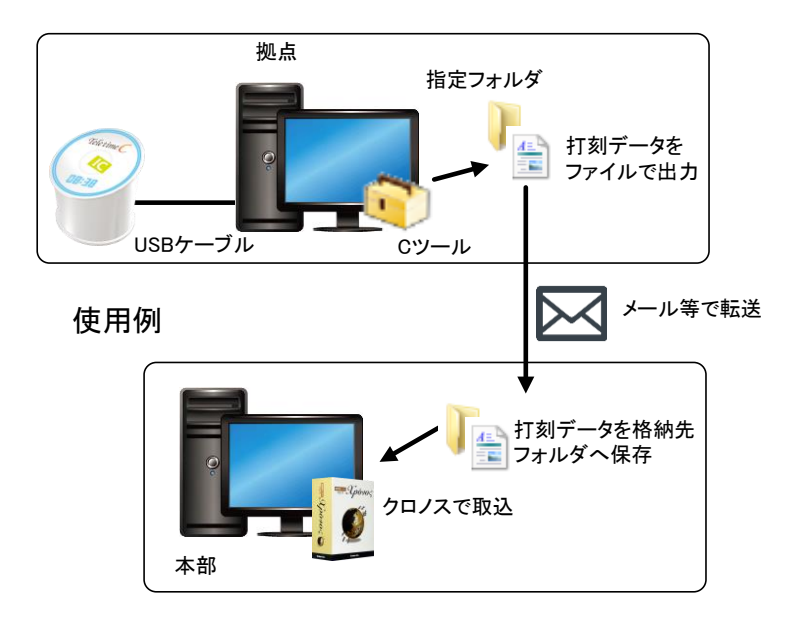

## ユーザー

テレタイム C クラウドのマスター変更、カード変更ができます。 設置場所でカードを登録したい場合は、本ツールを利用してカード番号を登録し ます。

| 指定し(こ/ア1)                                                                  | ルビユーサーマスターを更新しま                                                                                                    | 9                                                               |                                                                                                    |                      |
|----------------------------------------------------------------------------|----------------------------------------------------------------------------------------------------|-----------------------------------------------------------------|----------------------------------------------------------------------------------------------------|----------------------|
|                                                                            |                                                                                                    |                                                                 |                                                                                                    |                      |
|                                                                            |                                                                                                    |                                                                 |                                                                                                    |                      |
|                                                                            |                                                                                                    |                                                                 |                                                                                                    | 実行                   |
|                                                                            |                                                                                                    |                                                                 | ,                                                                                                    |                      |
| -ド変更                                                                       |                                                                                                    |                                                                 |                                                                                                    |                      |
|                                                                            |                                                                                                    |                                                                 |                                                                                                    |                      |
| マスター取得                                                                     | 絞込み                                                                                                    | 一紋込み                                                            |                                                                                                    |                      |
| IDコード                                                                      | 名前                                                                                                    | IDm/UID                                                         | IDm/UID更新日時                                                                                                    | *                    |
| 000000030                                                                  | 石山 信治                                                                                                    | 011A00B2A00E6D20                                                | 2015/01/22 15:29:58                                                                                             | 読込                   |
| 000000040                                                                  | 後田 あゆ                                                                                                    | CLEAR                                                           | 2016/09/28 22:30:51                                                                                             | 読込 =                 |
| 000000134                                                                  | 海崎 売二                                                                                                    | CLEAR                                                           | 2016/07/21 18:31:11                                                                                             | 読込                   |
| 000000050                                                                  | 吉田 昌子                                                                                                    | CLEAR                                                           | 2016/01/10 14:22:15                                                                                             | 読込                   |
| 000000147                                                                  | 田富弘                                                                                                    | CLEAR                                                           | 2016/01/10 14:22:15                                                                                             | 読込                   |
|                                                                            | 井中 由紀                                                                                                    | CLEAR                                                           | 2016/01/10 14:22:15                                                                                             | 読込                   |
| 000000102                                                                  |                                                                                                    |                                                                 |                                                                                                    | (1+1)2               |
| 000000102<br>000000122                                                     | 玉中尚人                                                                                                    | CLEAR                                                           | 2016/06/10 15:29:21                                                                                             | 読込                   |
| 000000102<br>000000122<br>000000154                                        | 二     二     二 </td <td>CLEAR<br/>CLEAR</td> <td>2016/06/10 15:29:21<br/>2016/01/10 14:22:15</td> <td>読込</td> | CLEAR<br>CLEAR                                                  | 2016/06/10 15:29:21<br>2016/01/10 14:22:15                                                                      | 読込                   |
| 000000102<br>000000122<br>000000154<br>000000101                           | 玉中 尚人       崎山 琴馬       田中 高須                                                                                                    | CLEAR<br>CLEAR<br>CLEAR                                         | 2016/06/10 15:29:21<br>2016/01/10 14:22:15<br>2016/01/10 14:22:15                                               | .読込<br>.読込<br>.読込    |
| 000000102<br>000000122<br>000000154<br>000000101<br>000000103              | 玉中尚人       崎山琴馬       田中高須       庵中信明                                                                                                    | CLEAR<br>CLEAR<br>CLEAR<br>012700509F177C82                     | 2016/06/10 15:29:21<br>2016/01/10 14:22:15<br>2016/01/10 14:22:15<br>2016/09/28 22:28:43                        | 読込<br>読込<br>読込       |
| 000000102<br>000000122<br>000000154<br>000000101<br>000000103<br>000000127 | 玉中尚人       埼山琴馬       田中高須       庵中信明       綱引来人                                                                                                    | CLEAR<br>CLEAR<br>CLEAR<br>012700509F177C82<br>012700509F177982 | 2016/06/10 15:29:21<br>2016/01/10 14:22:15<br>2016/01/10 14:22:15<br>2016/09/28 22:28:43<br>2016/09/28 22:32:02 | 読込<br>読込<br>読込<br>読込 |

#### ① マスター変更

クロノスから出力したマスターファイル「user.xml」を指定して、実行すると テレタイム C クラウドヘマスターファイルを反映します。

#### 2 絞り込み

読み込んだマスターは絞込み機能で絞り込むことができます。

| マスター取得 絞込み: 石山  | 「綾込み             |                     |    |
|-----------------|------------------|---------------------|----|
| IDコード 名前        | IDm/UID          | IDm/UID更新日時         |    |
| 000000000 石山 信治 | 011A00B2A00E6D20 | 2015/01/22 15:29:53 | 読込 |
|                 |                  |                     |    |

#### ③ カード変更

テレタイム C クラウドに登録されているカード情報を変更できます。 使用しているカードの紛失した場合や、変更したい場合に C ツールを使用して 変更することができます。

| IDコード     | 名前    | IDm/UID          | IDm/UID更新日時         |       |
|-----------|-------|------------------|---------------------|-------|
| 000000030 | 石山 信治 | 011A00B2A00E6D20 | 2015/01/22 15:29:53 | 読込    |
| 000000040 | 後田 あゆ | CLEAR            | 2016/09/28 22:30:51 | ·読込 = |

「マスター取得」ボタンをクリックして、テレタイム C クラウドのマスターー 覧を取得し、変更したい氏名を選択した状態で「読込」ボタンをクリックしま す。

| ICカード登録                   |   |
|---------------------------|---|
| カードをかざしてください              |   |
| p reaction and the second | Î |
|                           |   |
|                           |   |
|                           |   |
|                           |   |
|                           |   |
|                           | - |
| 中止                        |   |
|                           |   |

カード番号が登録できる状態になると、テレタイム C クラウドは紫に点滅に点滅しますので、変更したいカードをかざしてください。

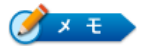

テレタイム C クラウドでは、カードをタッチするとそれぞれが持つ 固有の ID 番号を読み取り、時刻と紐づけます(ID 番号+時刻)。こ の ID 番号を、クロノスで管理する ID 番号と紐づけることにより、 クロノスでの勤怠処理が可能となります。

UID(Unique ID:固定 I D番号)とは Mifare(マイフェア)カードで呼称され、IC カード製造時に IC チップに記録され書き換えができない固有の I D番号です。FeliCa カードでは IDm と呼称されます。

# 日常の操作

## 基本操作方法

①表面中央に IC カードをタッチします。

②正常に読み取ると青の丸い LED が点灯します。

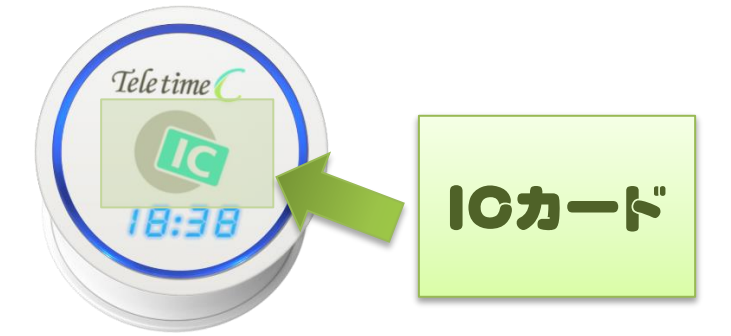

③カード番号が未登録の場合は赤の LED が点灯します。

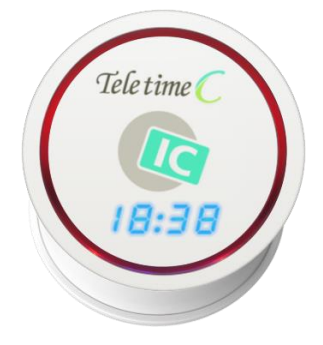

### 製品仕様

|                |         | テレタイムC                            |  |
|----------------|---------|-----------------------------------|--|
| 通信             | LAN     | 10BASE-T/100BASE-TX               |  |
| 通信速度 *4        | LAN     | 30,000件/32秒                       |  |
|                | モデム     | なし                                |  |
| 非接触ICカード通信最大距離 |         | フェリカ : 25mm/弊社マイフェア(TypeA) : 20mm |  |
|                | 記録件数*5  | 30,000件                           |  |
|                | 社員登録人数  | 3,000名                            |  |
| データ            |         | 登録されたデータはフラッシュメモリー                |  |
|                | 停電時の保証  | およびSDカードに保存のため影響なし                |  |
|                |         | 時刻は内蔵電池にて満充電状態より5日間保持             |  |
| USB            |         | micro-B USB 1ポート(電源供給兼用)          |  |
| 内蔵スピーカー        |         | 16Φモノラルスピーカ                       |  |
| 設置工事           |         | ユーザー側で設置可能                        |  |
| 時刻誤差           |         | 最大月差±1分以下(弊社テストでは月差±5秒)           |  |
| 時刻             | 補正      | NTPサーバー対応(LANタイプ)/上位ソフトから補正可能     |  |
| 消費             | 電力      | 最大1.5VA                           |  |
| 電源             | ACアダプター | 入力 AC100V 20VA、出力 DC5V 1A MAX:5W  |  |
| サイ             | イズ      | 98(W)×94(H)×90(D) mm              |  |
| 重              | 量       | 約183g                             |  |
| 動作温            | 度範囲     | 5°C~40°C                          |  |
| Zaion'ne:      | xとの連動   | 可能                                |  |
| 非接触            | カード     | ISO18092(FeliCa)/ ISO14443TypeA   |  |
| 雷气田只安          | 今年の対応   | 内部電源がないので適用外、                     |  |
| 電丸用品女主法の対応     |         | ACアダプターにPSEマークあり                  |  |

## テレタイム C クラウド

2017年 2月 21日 初版発行

## <sub>開発発売元</sub> 70/ス株式会社

160-0016 東京都新宿区信濃町35番地 信濃町煉瓦館4F TEL 03-5360-8277 FAX 03-5361-3344 http://xronos-inc.jp mail: support@xronos-inc.jp

乱丁・落丁はお取り替えいたします。 著作権法により本書の一部または全部の無断複写・複製は禁止されています。 尚、本書の内容は、予告なしに変更することがあります。